# SSO/MFA: Onboarding an Existing RAO/DRAO

## **Enable Existing Admins for SSO Login**

Existing MRAO, RAO and DRAO administrators that login to CM through the InCommon CM Login page by entering their CM account login credentials can also be enabled for SSO login in two ways:

- Sending an SSO Invitation within CM
- Editing the administrator's existing account

### 1. Sending an SSO Invitation

MRAO administrators and RAO/DRAO administrators with admin creation/editing privileges can enable SSO logins by sending an invitation from the CM interface. The invitation email will contain a link for the administrator to login to CM through the SSO login page.

### To send an invitation to an administrator

- Click the 'Admins' tab from the top of the CM interface
- Select the administrator to be enabled for SSO login
- Click the 'Send IdP Invitation' button

| 🕜 Dashboard                   | 🧕 Certificates    | Discovery             | Code Signing o | n Demand ( | 3 Reports        | 💇 Admins  |              |
|-------------------------------|-------------------|-----------------------|----------------|------------|------------------|-----------|--------------|
| Filter                        |                   |                       |                |            |                  |           |              |
| Add                           | Add IdP User Edit | Delete Send Idl       | P Invitation   |            |                  |           |              |
| A NAME                        | IME EMAIL         |                       | LOGIN          | ТҮРЕ       | ROLE             |           | ACT          |
| 0                             | avantistude@      | avantistude@gmail.com |                |            | RAO Adn          | nin - SSL |              |
| Forrest Gump                  | forrestgump(      | @company.com          | forrest        | Standard   | Standard RAO Adm |           |              |
| O John MRAO                   | johnsmith@d       | johnsmith@company.com |                | Standard   | MRAO Ad          | lmin      | $\checkmark$ |
| O IdP Template Id<br>Template | IdP Template      | IdP Template          |                | IdP Templa | te RAO Adn       | nin - SSL |              |
|                               | nicis             | beemede eem           |                | brebaeto   | MR40-44          | lenie     |              |

#### A confirmation dialog will appear:

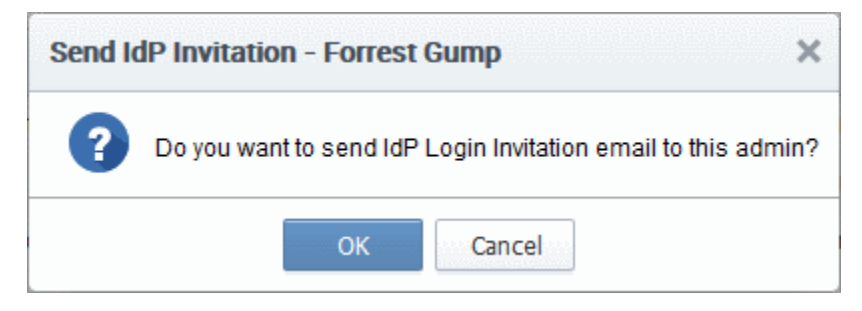

• Click 'OK' to send the invitation.

An invitation email will be sent to the administrator with a link to access the login page.

| 🛃 Inbox                                                                                                    | 🖂 Invitation Email - log               | jin th $	imes$           | 7                        | - 0         | ×        |
|----------------------------------------------------------------------------------------------------|----------------------------------------|--------------------------|--------------------------|-------------|----------|
| <u>File E</u> dit <u>V</u> iew <u>G</u> o <u>M</u> essage Eve <u>n</u> t                                              | s and Tasks <u>T</u> ools <u>H</u> elp |                          |                          |             |          |
| Get Messages 👻 🕊 Chat                                                                                                 | Address Book                           | <b>▼</b><br>Quick Filter | Search <ctrl+k></ctrl+k> | J           | ≡ ۹      |
|                                                                                                    | ← Reply → Fe                           | orward 👿 A               | Archive 🍐 Junk           | O Delete    | More 🔻   |
| From hostname <admin@cert-manag<br>Subject Invitation Email - login through<br/>To Forrest Gump</admin@cert-manag<br> | er.com><br>a an Identity Provider.     |                          |                          |             | 11:49 AM |
| Dear Forrest Gump,<br>You are invited to login to                                                                     | ) Comodo Certificat                    | e Manager                | via Identity             | Provider    | ·.       |
| manager.com/customer/incomm                                                                                           | on/idp to login                        |                          | arget-meps.//            | <u>oon</u>  |          |
|                                                                                                    |                                        |                          |                          |             |          |
| <b>1</b>                                                                                                    |                                        |                          |                          | 30 Today Pa | ine 🔺 🔡  |

The email will come from admin@cert-manager.com with the subject "Invitation Email - login through an Identity Provider."

Upon clicking the link, the admin account will be activated and the administrator will be taken to the SSO login page for logging-in to the CM using his/her SSO credentials.

#### 2. Editing the Administrator

An existing administrator can also be enabled for SSO login by specifying the user's identifier (ePPN) in their CCM admin settings.

To edit an administrator for enabling SSO

- Click the 'Admins' tab from the top of the Certificate Manager interface
- Select the administrator to be enabled for SSO login and click the 'Edit 'button.

The 'Edit Client Admin' form will appear:

| c                                                                                                    | REDENTIALS                                                                                                    | PRIVILEGES                                                                                                    | ROLE                                                                                                    |
|----------------------------------------------------------------------------------------------------|----------------------------------------------------------------------------------------------------|----------------------------------------------------------------------------------------------------|----------------------------------------------------------------------------------------------------|
| equined fields<br>Login*<br>Forename*<br>Sumame*<br>Title<br>Title<br>Telephone Number<br>Street<br>Locality<br>State/Province<br>Postal Code<br>County<br>Relationship<br>Certificate Auth<br>toenth provider<br>IdP Person Id* | forestg<br>forestgump@company.com<br>Forest<br>Gump<br>Cump<br>Cump<br>Cump<br>Cump<br>Cump<br>Cump<br>Cump<br>C | PRIVLEOES Allow creation of peer admin users Allow deting of peer admin users Allow deting of peer admin users Allow DCV Allow SSL details changing Allow SSL add approve Wis API use only () | ROLE  Examl Al MRAO Admin  RAO Admin  RAO Admin  RAO Admin  RAO Admin  RAO Admin  RAO Admin  RAO Admin  RAO Admin  RAO Admin  RAO Admin  RAO Admin  RAO Admin  RAO Admin  RAO Admin  RAO Admin  RAO Admin  RAO Admin  RAO RAO Admin  RAO RAO RAO RAO RAO RAO RAO RAO RAO RA |

- Edit the following field:
  - ° IdP Person Id Enter the unique identifier (ePPN) for the administrator (as asserted by the IdP).
- Click 'OK' for your settings to take effect